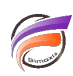

## Ajouter une couleur exception sur des valeurs de Dimension

## Description

Il est possible de coloriser les valeurs d'un champ Somme soit depuis une vue tabulaire en utilisant l'option **Co** *Ionne exception* ou soit depuis un Rapport en utilisant les options de l'onglet **Exception** de la boite de dialogue *Edition de l'élément*.

Il n'est pas possible actuellement de coloriser directement les valeurs d'une Dimension en fonction d'un champ Somme par les méthodes décrites ci-dessus (version 6.2 de Diver testée lors de l'écriture de cet article).

Voici une astuce qui va vous permettre de coloriser indirectement et dynamiquement les valeurs d'une Dimension.

Tout d'abord, voici une vue tabulaire avec une Dimension et un champ Somme :

| Produit [ventes.mdl-Pl      |                    |  |
|-----------------------------|--------------------|--|
| Produit                     | CA ventes<br>Total |  |
| Totaux                      | 9 130 600          |  |
| Disque Dur 120 Go           | 888 500            |  |
| Disque Dur 400 Go           | 709 200            |  |
| Disque Dur 800 Go           | 1 030 600          |  |
| Imp. Jet d'Encre 24 pages/m | 766 200            |  |
| Imp. Jet d'Encre 38 pages/m | 592 900            |  |
| Imp. Laser 20 pages/m       | 790 900            |  |
| Imp. Laser 26 pages/m       | 927 800            |  |
| Ordinateur 100              | 729 300            |  |
| Ordinateur 200              | 924 100            |  |
| Ordinateur 300              | 1 059 700          |  |
| Ordinateur 400              | 711 400            |  |
|                             |                    |  |

Le but est de pouvoir coloriser les valeurs de la Dimension *Produit* en fonction du champ Somme *CA ventes Total*.

Pour cela, nous allons d'abord créer une colonne Flag dont la définition est la suivante :

if(Total[CA ventes]>1000000,1,if(Total[CA ventes]>800000,0,-1))

Puis une colonne Nom Produit dont la définition est la suivante :

## Dimension[Produit]

Voici le résultat:

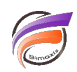

| Produit [ventes.mdl-Plongée A] |                    |       |                             |
|--------------------------------|--------------------|-------|-----------------------------|
| Produit                        | CA ventes<br>Total | flag  | Nom Produit                 |
| Totaux                         | 9 130 600          | 1,00  |                             |
| Disque Dur 120 Go              | 888 500            | 0,00  | Disque Dur 120 Go           |
| Disque Dur 400 Go              | 709 200            | -1,00 | Disque Dur 400 Go           |
| Disque Dur 800 Go              | 1 030 600          | 1,00  | Disque Dur 800 Go           |
| Imp. Jet d'Encre 24 pages/m    | 766 200            | -1,00 | Imp. Jet d'Encre 24 pages/m |
| Imp. Jet d'Encre 38 pages/m    | 592 900            | -1,00 | Imp. Jet d'Encre 38 pages/m |
| Imp. Laser 20 pages/m          | 790 900            | -1,00 | Imp. Laser 20 pages/m       |
| Imp. Laser 26 pages/m          | 927 800            | 0,00  | Imp. Laser 26 pages/m       |
| Ordinateur 100                 | 729 300            | -1,00 | Ordinateur 100              |
| Ordinateur 200                 | 924 100            | 0,00  | Ordinateur 200              |
| Ordinateur 300                 | 1 059 700          | 1,00  | Ordinateur 300              |
| Ordinateur 400                 | 711 400            | -1,00 | Ordinateur 400              |
|                                |                    |       |                             |

Ensuite pour chaque colonne suivante : **CA ventes Total, Flag, Nom Produit**, double cliquer sur l'en-tête de colonne afin de faire apparaître la boite de dialogue **Edition de l'élément**. Dans la zone **Colonne exception** de l'onglet **Options** cliquer sur le bouton radio **Autre colonne** et dans la liste déroulante sélectionner **Flag.** 

Voici le résultat :

| Produit [ventes.mdl-Plongée A] |                    |       |                             |
|--------------------------------|--------------------|-------|-----------------------------|
| Produit                        | CA ventes<br>Total | flag  | Nom Produit                 |
| Totaux                         | 9 130 600          | 1,00  |                             |
| Disque Dur 120 Go              | 888 500            | 0,00  | Disque Dur 120 Go           |
| Disque Dur 400 Go              | 709 200            | -1,00 | Disque Dur 400 Go           |
| Disque Dur 800 Go              | 1 030 600          | 1,00  | Disque Dur 800 Go           |
| Imp. Jet d'Encre 24 pages/m    | 766 200            | -1,00 | Imp. Jet d'Encre 24 pages/m |
| Imp. Jet d'Encre 38 pages/m    | 592 900            | -1,00 | Imp. Jet d'Encre 38 pages/m |
| Imp. Laser 20 pages/m          | 790 900            | -1,00 | Imp. Laser 20 pages/m       |
| Imp. Laser 26 pages/m          | 927 800            | 0,00  | Imp. Laser 26 pages/m       |
| Ordinateur 100                 | 729 300            | -1,00 | Ordinateur 100              |
| Ordinateur 200                 | 924 100            | 0,00  | Ordinateur 200              |
| Ordinateur 300                 | 1 059 700          | 1,00  | Ordinateur 300              |
| Ordinateur 400                 | 711 400            | -1,00 | Ordinateur 400              |
|                                |                    |       |                             |

Passer ensuite en mode Rapport pour obtenir la vue suivante :

| Produit [ventes.mdl-Plongée A] |                 |       |                             | × |
|--------------------------------|-----------------|-------|-----------------------------|---|
|                                |                 |       | Page 1 🖈 🖶                  |   |
|                                |                 |       |                             |   |
|                                |                 |       | mardi 30 août 2011          |   |
| Produit                        | CA ventes Total | flag  | Nom Produit                 |   |
| Disgue Dur 120 Go              | 888 500         | 0,00  | Disgue Dur 120 Go           |   |
| Disgue Dur 400 Go              | 709 200         | -1,00 | Disgue Dur 400 Go           |   |
| Disgue Dur 800 Go              | 1 030 600       | 1,00  | Disgue Dur 800 Go           |   |
| Imp. Jet d'Encre 24 pages/m    | 766 200         | -1,00 | Imp. Jet d'Encre 24 pages/m |   |
| Imp. Jet d'Encre 38 pages/m    | 592 900         | -1,00 | Imp. Jet d'Encre 38 pages/m |   |
| Imp. Laser 20 pages/m          | 790 900         | -1.00 | Imp. Laser 20 pages/m       |   |
| Imp. Laser 26 pages/m          | 927 800         | 0,00  | Imp. Laser 26 pages/m       |   |
| Ordinateur 100                 | 729 300         | -1.00 | Ordinateur 100              |   |
| Ordinateur 200                 | 924 100         | 0.00  | Ordinateur 200              |   |
| Ordinateur 300                 | 1 059 700       | 1.00  | Ordinateur 300              |   |
| Ordinateur 400                 | 711 400         | -1,00 | Ordinateur 400              |   |
| Total                          | 9 130 600       | 1.00  |                             |   |
|                                |                 |       |                             |   |
|                                |                 |       |                             | P |

Basculer ensuite le Rapport en mode Edition afin de supprimer la colonne *Flag*, puis déplacer les valeurs de la colonne *Nom Produit* en lieu et place des valeurs de la colonne *Produit*.

Enfin, supprimer les éléments de la dernière colonne du Rapport.

Voici le résultat final:

| Produit [ventes.mdl-Plongée A] |           |                    |  |
|--------------------------------|-----------|--------------------|--|
| 80 1 1 1 1 F 2 B Z )           |           | 8= Page 1 🛔 🖶 🔺    |  |
| A                              | 0         |                    |  |
|                                |           |                    |  |
|                                |           |                    |  |
|                                |           |                    |  |
|                                |           |                    |  |
|                                |           | mardi 30 aout 2011 |  |
| Produit                        | CA        |                    |  |
| Fround                         | ventes    |                    |  |
|                                | Total     |                    |  |
|                                |           |                    |  |
| Disque Dur 120 Go              | 888 500   |                    |  |
| Disque Dur 400 Go              | 709 200   |                    |  |
| Disque Dur 800 Go              | 1 030 600 |                    |  |
| Imp. Jet d'Encre 24 pages/m    | 766 200   |                    |  |
| Imp. Jet d'Encre 38 pages/m    | 592 900   |                    |  |
| Imp. Laser 20 pages/m          | 790 900   |                    |  |
| Imp. Laser 26 pages/m          | 927 800   |                    |  |
| Ordinateur 100                 | 729 300   |                    |  |
| Ordinateur 200                 | 924 100   |                    |  |
| Ordinateur 300                 | 1 059 700 |                    |  |
| Ordinateur 400                 | 711 400   |                    |  |
| Total                          | 9 130 600 |                    |  |
|                                |           | -                  |  |
|                                |           |                    |  |
|                                |           |                    |  |

## Tags

- 1. couleur
- 2. Diver
- 3. exception